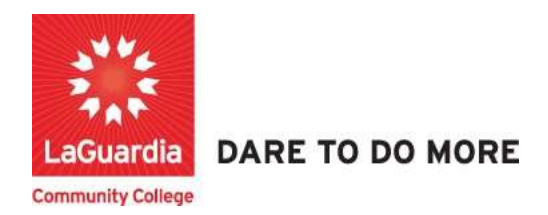

### How to Search and Register for a Course: New Students

The following guide will help you to register to the Adult and Continuing Education Information System Xendirect which will provide you with a central hub for course search, course registration and record management which includes transcripts, financial accounts, and related documentation.

#### Instructions

- 1. You can access the student registration system via the Adult Continuing Education programs home pages' register link or the course link below and search for your course. <u>https://ce.cuny.edu/laguardia/search.cfm</u>
  - a. The page will display the following page where it is broken down into 3 sections
    - i. The login section: Used to log in to your profile and register,
    - ii. The Advanced search: used to search by keyword.
    - iii. The Menu search: Used to search by program.

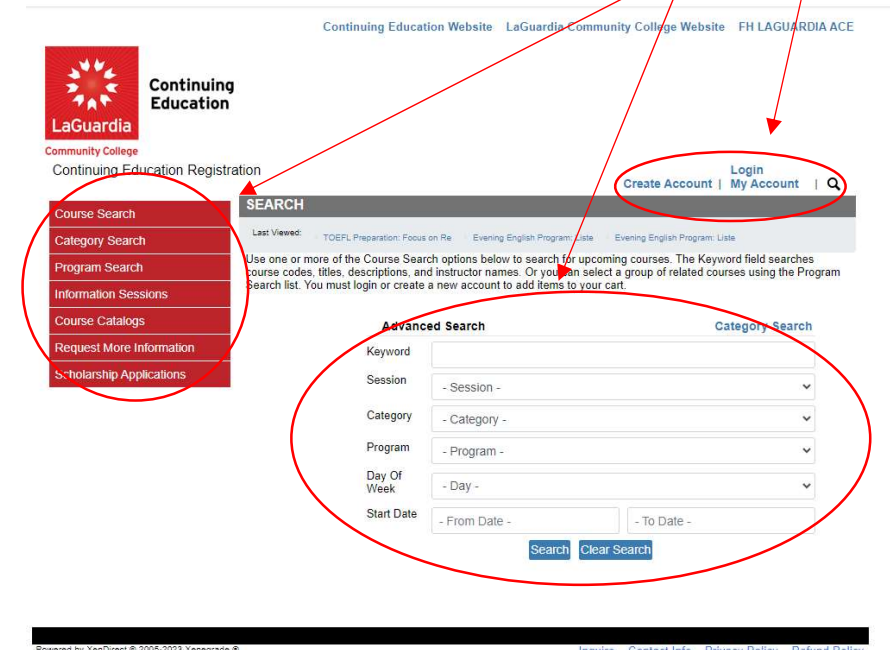

- 2. You can look for the course by typing the name or use the left side menu to find the course.
  - a. Menu Search

red by XenDirect © 2005-2023 Xenegrade ©

| Continuing Education Re                                                                                      |                                                                                                    |                                                                                                    |
|----------------------------------------------------------------------------------------------------|----------------------------------------------------------------------------------------------------|----------------------------------------------------------------------------------------------------|
|                                                                                                    | gistration                                                                                                    | Login<br>Create Account   My Account   Q                                                                                                    |
| Course Search                                                                                                | COURSE CATEGORIES                                                                                                    |                                                                                                    |
| Category Search                                                                                              | Last Viewed: TOEFL Preparation: Focus on Re Evening English Program: Uste                                                                                                    | e Evening English Program: Liste                                                                                                    |
| Program Search                                                                                               | Category Search                                                                                                    | Advanced Search                                                                                                    |
| Course Catalogs<br>Request More Information<br>Scholarship Applications<br>Slick on the course title to view | Business & Finance<br>Advanced QuickBooks for Accounting (Part 2)<br>Career Insider Series: Tax Mini Workshop - Reading Your W2<br>Information Session: CuickBooks<br>Payroll with QuickBooks<br>Time & Stress Management: Find Your Balance                                                                                                    |                                                                                                    |
| the current offerings available                                                                              | Business Services<br>Leadership Exploration and Development                                                                                                    |                                                                                                    |
|                                                                                                    | Career Skills                                                                                                    |                                                                                                    |
| (                                                                                                    | Career Insider Series: Building Operations & Refrigeration<br>Google Project Management Course                                                                                                    |                                                                                                    |
| \<br>\                                                                                                    | Information Session: Certified Administrative Assistant and Childcare<br>Legal Interpreter Screening<br>Spanish-English Interpreting (FEGAL)                                                                                                    | Certification.                                                                                                    |
|                                                                                                    | - Franki andari unaki and (regione)                                                                                                    |                                                                                                    |
|                                                                                                    | Center for Immigration Education and Training (CIET)                                                                                                    |                                                                                                    |
|                                                                                                    | CIET Application - English Classes and Workforce Training Programs                                                                                                    | s for Low Income Immigrants                                                                                                    |
|                                                                                                    |                                                                                                    |                                                                                                    |
|                                                                                                    | Construction, Building Management & Sustainability<br>10 Hour Site Safety Training (NYCDOB)<br>16 Hour Suspended Scaffold User (NYCDOB)<br>30 Hour Concrets Safety Manager (CSM)<br>30 Hour OSHA Construction Training<br>32 Hour Planing Sunarylson                                                                                                    |                                                                                                    |
| Advanced Searcl                                                                                              | Construction, Building Management & Sustainability<br>10 Hour Site Safety Training (NYCDOB)<br>16 Hour Suspended Scaffold User (NYCDOB)<br>30 Hour Concrete Safety Manager (CSM)<br>30 Hour OSHA Construction Training<br>32 Hour Planing Sunardsor                                                                                                    |                                                                                                    |
| Advanced Search                                                                                              | Construction, Building Management & Sustainability<br>10 Hour Site Safety Training (NYCDOB)<br>16 Hour Suspended Scaffold User (NYCDOB)<br>30 Hour Concrete Scafety Manager (CSM)<br>30 Hour OSHA Construction Training<br>37 Hour Blogion Supervisor<br>Continuing Education Website LaGuardia Co                                                                                                    | nomunity College Website EH LAGUARDIA                                                                                                    |
| Advanced Search                                                                                              | Construction, Building Management & Sustainability<br>10 Hour Site Safety Training (NYCDOB)<br>10 Hour Concrete Safety Manager (CSM)<br>20 Hour Contrate Safety Manager (CSM)<br>20 Hour OSHA Construction Training<br>21 Hour Ploying Sumanicor<br>Continuing Education Website LaGuardia Co                                                                                                    | ommunity College Website FH LAGUARDIA /                                                                                                    |
| Advanced Search                                                                                              | Construction, Building Management & Sustainability<br>10 Hour Site Safety Training (NYCDOB)<br>10 Hour Concrete Safety Manager (CSM)<br>30 Hour Concrete Safety Manager (CSM)<br>30 Hour Diversion Sumanican<br>11 Continuing Education Website LaGuardia Continuing<br>ation                                                                                                    | ommunity College Website FH LAGUARDIA /                                                                                                    |
| Advanced Search                                                                                              | Construction, Building Management & Sustainability<br>10 Hour Site Safety Training (NYCDOB)<br>16 Hour Suspended Scafeld User (NYCDOB)<br>30 Hour Concrete Safety Manager (CSM)<br>30 Hour OSHA Construction Training<br>31 Hour Planing Sunandsor<br>Continuing Education Website LaGuardia Con<br>nuing<br>ation                                                                                                    | ommunity College Website FH LAGUARDIA /<br>LOgin<br>Create Account   My Account   C                                                                                                    |
| Advanced Search                                                                                              | Construction, Building Management & Sustainability<br>10 Hour Site Safety Training (NYCDOB)<br>16 Hour Suspended Scafeld User (NYCDOB)<br>20 Hour Concrete Safety Manager (CSM)<br>20 Hour OSHA Construction Training<br>21 Hour Direction Sumaniferr<br>Continuing Education Website LaGuardia Construction<br>nuting<br>ation<br>Registration                                                                                                    | ommunity College Website FH LAGUARDIA /<br>Login<br>Create Account   My Account   C                                                                                                    |
| Advanced Search                                                                                              | Construction, Building Management & Sustainability 10 Hour Site Safety Training (NYCDOB) 10 Hour Site Safety Training (NYCDOB) 30 Hour Concrete Safety Manager (CSM) 30 Hour Construction Training 31 Hour Binning Construction Training Continuing Education Website LaGuardia Construction Registration ESERCH Last Viewed: TOEFL Preparation: Focus on Re Evening English Program: U Use one or more of the Course Search options below to construction                                                                                                    | Dommunity College Website FH LAGUARDIA A<br>Login<br>Create Account   My Account   C<br>Liste Evening English Program: Liste<br>apcoming sewards. The Keyword field searches                                                                                                    |
| Advanced Search                                                                                              | Construction, Building Management & Sustainability 10 Hour Site Safety Training (NYCDOB) 16 Hour Site Safety Training (NYCDOB) 20 Hour Concrete Safety Manager (CSM) 20 Hour Contracts Safety Manager (CSM) 20 Hour Definition Structure Training 21 Hour Definition Structure Training 21 Hour Definition Structure Training 21 Hour Definition Structure Training 21 Hour Definition Structure Training 21 Hour Definition Structure Training 21 Hour Definition Structure Training 21 Hour Definition Structure Training 21 Hour Definition Structure Training 21 Hour Definition Structure Training 22 Hour Definition Structure Training 23 Hour Definition Structure Training 24 Hour Definition Structure Training 25 Hour Definition Structure Training 26 Hour Structure Training 27 Hour Definition Structure Training 28 Hour Definition Structure Training 29 Hour Definition Structure Training 29 Hour Definition Structure Training 29 Hour Definition Structure Training 20 Hour Definition Structure Training 20 Hour Definition Structure Training 20 Hour Definition Structure Training 20 Hour Definition Structure Training 20 Hour Definition Structure Training 20 Hour Definition Structure Training 20 Hour Definition Structure Training 20 Hour Definition Structure Training 20 Hour Definition Training 20 Hour Definition Training 20 Ho | Create Account   My Account   C Create Account   My Account   C Create Account   My Account   C Create Account   My Account   C Create Account   My Account   C Create Account   C Create Account   C C Create Account   C C Create Account   C C Create Account   C C C C C C C C C C C C C C C C C C C |
| Advanced Search                                                                                              | Construction, Building Management & Sustainability<br>10 Hour Site Safety Training (NYCDOB)<br>10 Hour Suspended Scafeld User (NYCDOB)<br>10 Hour Concrete Safety Manager (CSM)<br>10 Hour OSHA Construction Training<br>11 Hour Development Sunandeor<br>Continuing Education Website LaGuardia Con<br>nuing<br>ation<br>Registration<br>SEARCH<br>Last Viewei: TOEFL Preparation: Focus on Rel Evening English Program U<br>Use one or more of the Course Search options below to soarch for<br>course codes, titles, descriptions, and instruct enrankes. Or you can<br>Search list. You must login or create a new account to add items to<br>Advanced Saarch                                                                                                    | Create Account   My Account   Cogin<br>Greate Account   My Account   Cogin<br>approximation of related eaurese using the Program<br>your cart.                                                                                                    |
| Advanced Search                                                                                              | Construction, Building Management & Sustainability<br>16 Hour Site Safety Training (NYCDOB)<br>16 Hour Concrete Safety Manager (CSM)<br>20 Hour Contracts Safety Manager (CSM)<br>21 Hour OSHA Construction Training<br>21 Hour Development Sumandeor<br>Continuing Education Website LaGuardia CC<br>nuting<br>ation<br>Registration<br>Registration<br>SEARCH<br>Last Viewel: TOEPL Preparation: Flows on Rel Evening English Program: U<br>Use one or more of the Course Search optims below to sourch for<br>course codes, titles, descriptions, and instruct english Program: U<br>Use one or more of the Course Search optims below to sourch for<br>course codes, titles, descriptions, and instruct english Program: U<br>Last Viewel: TOEPL Preparation: Flows on Rel Evening English Program: U<br>Last Viewel: TOEPL Preparation: Flows on Rel Evening English Program: U<br>Last Viewel: TOEPL Preparation: Flows on Rel Evening English Program: U<br>Last Viewel: TOEPL Preparation: Flows on Rel Evening English Program: U<br>Last Viewel: TOEPL Preparation: Flows on Rel Evening English Program: U<br>Last Viewel: TOEPL Preparation: Flows on Rel Evening English Program: U<br>Last Viewel: TOEPL Preparation: Flows on Rel Evening English Program: U<br>Last Viewel: TOEPL Preparation: Flows on Rel Evening English Program: U<br>Last Viewel: ToEPL Preparation: Flows on Rel Evening English Program: U<br>Last Viewel: ToEPL Preparation: Flows on Rel Evening English Program: U<br>Last Viewel: ToEPL Preparation: Flows on Rel Evening English Program: U<br>Last Viewel: ToEPL Preparation: Flows on Rel Evening English Program: U<br>Registration                                                                                                    | ommunity College Website FH LAGUARDIA /<br>Login<br>Create Account   My Account   C<br>use Evening English Program: Late<br>growning searces. The Keyword field searches<br>select a group of related sources using the Program<br>your cart.<br>Category Search                                                                                                    |
| Advanced Search                                                                                              | Construction, Building Management & Sustainability 10 Hour Site Safety Training (NYCDOB) 16 Hour Suspended Scafeld User (NYCDOB) 20 Hour Concrete Safety Manager (CSM) 20 Hour Construction Training 21 Hour Development Sumandeer Continuing Education Website LaGuardia Continuing Education Website LaGuardia Continuing Education Website LaGuardia Continuing Education Website LaGuardia Continuing Education Website LaGuardia Continuing Education Website LaGuardia Continuing Education Website LaGuardia Continuing Education Website LaGuardia Continuing Education Website LaGuardia Continuing Education Website LaGuardia Continuing Education Website LaGuardia Continuing Education Website LaGuardia Continuing Education Website LaGuardia Continuing Education Website Continuing Education Website Continuing Education Website Continuing Education Website LaGuardia Continuing Education Website Continuing Education Website Continuing Education Website Continuing Education Website Continuing Education Website Continuing Education Website Continuing Education Website Continuing Education Website Continuing Education Website Continuing Education Website Continuing Education Website Continuing Education Website Continuing Education Website Continuing Education Website Continuing Education Search Ist. You must login or create Party Account to add Items to Continuing Education Search Ist. You must login or create Party Account to add Items to Continuing Education Search Ist. You must login or create Party Account to add Items to Continuing Education Search Ist. You must login or create Party Account to add Items to Continuing Education Search Ist. You must login or create Party Account to add Items to Continuing Party Account Education Search Ist. You must login or create Party Account to add Items to Continuing Party Account Items and Party Account Items and Party Account Items and Party Account Items and Party Account Items and Party Account Items and Party Account Items and Party Account Items and Party Account Items and Party Accou | ommunity College Website FH LAGUARDIA /<br>Create Account   My Account   C<br>use Evening English Program: Lale<br>uppoming sources. The Keyword field searches<br>select a group of related sources using the Program<br>your cart.<br>Category Search                                                                                                    |
| Advanced Search                                                                                              | Construction, Building Management & Sustainability<br>10 Hour Site Safety Training (NYCDOB)<br>13 Hour Concrete Safety Manager (CSM)<br>13 Hour OSHA Construction Training<br>13 Hour Devoine Surandeer<br>Continuing Education Website LaGuardia Con-<br>nuing<br>ation<br>Registration<br>SEARCH<br>Last Views: TOEPL Preparation: Pools on Rel Evening English Program: U<br>Use one or more of the Course Search options below to source the<br>course codes, titles, descriptions, and instruction and items to<br>Search list. You must login or create a view account to add items to<br>Advanced Search<br>Keyword Medical<br>Session Summer 2023<br>Category American Struct Languagement                                                                                                    | Courses (ASL)                                                                                                    |
| Advanced Search                                                                                              | Construction, Building Management & Sustainability<br>10 Hour Site Safety Training (NYCDOB)<br>13 Hour Concrete Safety Manager (CSM)<br>10 Hour Construction Training<br>10 Continuing Education Website LaGuardia Continuing<br>ation<br>Registration<br>Registration<br>SEARCH<br>Last Viewel TOEFL Preparation: Focus on Re Evening English Program L<br>Use one or more of the Course Search options below to same the<br>search list. You must legin or create a weby account to add items to<br>Advanced Search<br>Keyword Medical<br>Session Summer 2023<br>Category American Sign Language<br>Program Categor Englisher Society                                                                                                    | Courses (ASL)                                                                                                    |
| Advanced Search                                                                                              | Construction, Building Management & Sustainability<br>10 Hour Site Safety Training (NYCDOB)<br>13 Hour Concrete Safety Manager (CSM)<br>20 Hour Contracte Safety Manager (CSM)<br>21 Hour Devoluen Sunandeor<br>Continuing Education Website LaGuardia Continuing<br>ation<br>Registration<br>Registration<br>SEARCH<br>Last Viewel: TOEPL Preparation: Focus on Re Evening English Program: La<br>Search list. You must login or create a refly account to add items to<br>Search list. You must login or create a refly account to add items to<br>Advanced Search<br>Keyword Medical<br>Session Summer 2023<br>Category American Sign Language<br>Program Career Insider Series<br>Day Of Windowship                                                                                                    | Courses (ASL)                                                                                                    |

Inquire Contact Info Privacy Policy Refund Policy

3. Once you find the course scroll to the bottom and press Register/Login Now

| tegory Search |                                                                                          |                                                                                                    |
|---------------|------------------------------------------------------------------------------------------|----------------------------------------------------------------------------------------------------|
|               |                                                                                          | •                                                                                                    |
|               | NEW OFFE                                                                                 | RING                                                                                                    |
|               |                                                                                          |                                                                                                    |
|               | CIET Applica                                                                             | tion                                                                                                    |
|               | The Center for I<br>free, contextuali<br>case manageme<br>support our stud<br>York City. | mmigrant Education and Training (CIET) at LaGuardia Community College offers<br>zed English classes and job training programs, along with career counseling and<br>nt services to low-income Queens immigrants and their families. Our goal is to<br>lents in becoming lifelong learners and independent, contributing citizens of New |
|               | Chattan                                                                                  | Protocol August                                                                                                    |
|               | Course Code                                                                              | CIETOR9E20 G06 01                                                                                                    |
|               | Course Code                                                                              | E20                                                                                                    |
|               | Category                                                                                 | Folish for Speakers of Other Languages (ESOL)                                                                                                    |
|               | Dates                                                                                    | 9/22/2020 - 12/20/2020                                                                                                    |
|               | Location                                                                                 | LaGuardia Community College - B Building, B123<br>30-20 Thomson Avenue<br>Long Island City , NY 11101                                                                                                    |
|               | Course<br>Prerequisites                                                                  | None                                                                                                    |
|               | Fee(s)                                                                                   |                                                                                                    |
|               | This course is a                                                                         | flat rate fee regardless of the number of registrations purchased.                                                                                                    |
|               | \$0                                                                                      | Tuition                                                                                                    |
|               |                                                                                          |                                                                                                    |
|               |                                                                                          | Back Register/Login Now                                                                                                    |
|               |                                                                                          | You must login to your account or create a new account to add to your cart.                                                                                                    |

4. If you have an account enter your credentials and if you don't click on **Create Account** at the bottom of the page.

| Course Search   | YOUR ACCOUNT                                                                                                    |                                                                                              |
|-----------------|----------------------------------------------------------------------------------------------------|----------------------------------------------------------------------------------------------|
| Calendar View   | Please Note: There is a 15 minute time limit to complete<br>There is also the possibility one or more courses current | e your checkout before the se≲sion expires.<br>tly in your cart could become full before you |
|                 | complete the checkout process. If that case occurs, you<br>submitting your final order.                               | u will be notified on the Checkout page before                                               |
| category search |                                                                                                    |                                                                                              |
|                 | Already have an account?                                                                                              |                                                                                              |
|                 | Please enter the username and password for your accound<br>If you do not have an account, use the New Account opt     | unt.<br>ion betow.                                                                           |
|                 | * required information                                                                                                |                                                                                              |
|                 | User Name                                                                                                    |                                                                                              |
|                 | Password                                                                                                    |                                                                                              |
|                 | Login Forgot Username? F                                                                                              | Forgot Password?                                                                             |
|                 | New Registrant                                                                                                    |                                                                                              |
|                 | Click on the Create Account button to create a new account<br>You will add a username and password during the proce   | ount.<br>ss.                                                                                 |

#### 5. Complete the Registrant Profile – \*denotes a required field

| Guardia Community | College                                                                               |                                |                               | My Account |
|-------------------|---------------------------------------------------------------------------------------|--------------------------------|-------------------------------|------------|
| Irse Search       | REGISTRANT PROFI                                                                      | LE                             |                               |            |
| endar View        | Diagon anton the second                                                               |                                |                               |            |
| egory Search      | the course/conference                                                                 | /camp/product.                 | attending                     |            |
|                   | * denotes a required field                                                            |                                |                               |            |
|                   |                                                                                       |                                |                               |            |
|                   | Name Prefix                                                                           | - Select -                     |                               | ~          |
|                   | First Name *                                                                          |                                |                               |            |
|                   | Last Name *                                                                           |                                |                               |            |
|                   | Name Suffix                                                                           |                                |                               |            |
|                   |                                                                                       | Last Name titles such as       | Jr, II, PhD                   |            |
|                   |                                                                                       |                                |                               |            |
|                   | Mailing Addre                                                                         | SS                             |                               |            |
|                   | Address 1 *                                                                           |                                |                               |            |
|                   | Address 2                                                                             |                                |                               |            |
|                   |                                                                                       | Apt./Suite or additional       | address details               |            |
|                   | City/Town *                                                                           |                                |                               |            |
|                   | State/Province *                                                                      |                                |                               |            |
|                   | Postal Code *                                                                         | Enter 0 for non US add         | resses without State          |            |
|                   |                                                                                       | Enter zero for non US a        | addresses without postal code | 9          |
|                   | Country *                                                                             | United States                  |                               | ~          |
|                   |                                                                                       |                                |                               |            |
|                   |                                                                                       | Example: 555 345 2345          | (numbers only)                |            |
|                   | Home Phone                                                                            |                                |                               |            |
|                   | Work Phone                                                                            |                                | ext                           |            |
|                   | Mobile Phone *                                                                        |                                |                               |            |
|                   | Email Address *                                                                       |                                |                               |            |
|                   | Want to sign up for updat<br>exclusive offers? Select a<br>methods desired to receive | es and<br>ill the □Email □Mail |                               |            |

- Please note that adding special characters such as Ü, Ö, Ä, Ñ, í, ú, ó, é in your name, address or anywhere in their profile could cause error in the system.
- 6. Create username and password (your ID could be your personal e-mail) you will be required to verify your account information

| For new accounts, add Use   | r Name and Password.                      |  |
|-----------------------------|-------------------------------------------|--|
| Password Requirements:      |                                           |  |
| * From a minimum of 8 to a  | maximum of 15 characters - case sensitive |  |
| * Special characters allowe | d: !#\$%&()*+,-,/::<=>?@[\]^_`{ }~        |  |
|                             |                                           |  |
| User Name (6-50 character   | 5) *                                      |  |
|                             |                                           |  |
| New Password *              |                                           |  |
|                             |                                           |  |
|                             |                                           |  |
| Confirm Password *          |                                           |  |

7. Write down the **User Name** and **Password** you have created to use in the future.

8. At the bottom press **YES** for profile consent and press **Submit** to complete the profile registration.

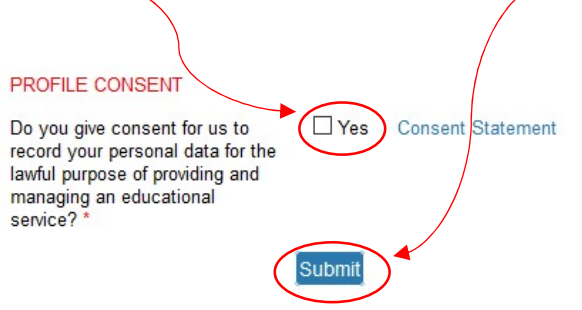

9. Select the Course and complete the Checkout Process

## Community College

| LaGuardia Community Colleg | ge                      |               |                                   |                             |                            | Cart   My Account -   Q  |
|----------------------------|-------------------------|---------------|-----------------------------------|-----------------------------|----------------------------|--------------------------|
| Course Search              | SEARCH RES              | ULTS          |                                   |                             |                            | Account: Juan Caceres    |
| Calendar View              | Last Viewed: CIE        | T Application |                                   |                             |                            |                          |
| Category Search            |                         | Click         | on Title or Dates<br>Click on the | s column la<br>Title to vie | abel to cha<br>ew Details. | nge sort.                |
|                            | Title                   | Session       | Dates                             | Times                       | Days                       | Fee Status               |
| <                          | NEW<br>CIET Application | F20           | 9/22/2020<br>12/20/2020           |                             |                            | 0 Registration Available |
|                            |                         |               | 1                                 |                             |                            | Back                     |

10. Read the Course Description and press Add to Cart

| students in becor       | ining lifelong learners and independent, contributing citize                                          | ns of New York City. |
|-------------------------|----------------------------------------------------------------------------------------------------|----------------------|
| Status                  | Registration Available                                                                                |                      |
| Course Code             | CIET089F20.G06.01                                                                                     |                      |
| Session                 | F20                                                                                                   |                      |
| Category                | English for Speakers of Other Languages (ESOL)                                                        |                      |
| Dates                   | 9/22/2020 - 12/20/2020                                                                                |                      |
| Location                | LaGuardia Community College - B Building, B123<br>30-20 Thomson Avenue<br>Long Island City , NY 11101 |                      |
| Course<br>Prerequisites | None                                                                                                  |                      |
| Fee(s)                  |                                                                                                    |                      |
| This course is a f      | lat rate fee regardless of the number of registrations purc                                           | hased                |
| \$0                     | Tuition                                                                                               |                      |

11. Once you are in the **Cart** section go to the bottom of the page and press **Checkout** 

| Course Search   | YOUR CART                   |                                                                |     |             |               | Account: Ju   |
|-----------------|-----------------------------|----------------------------------------------------------------|-----|-------------|---------------|---------------|
| alendar View    | Last Viewed: CIET Ap        | plication                                                      |     |             |               |               |
| Category Search | Item Code                   | Title / Schedule<br>Items                                      | Qty | ltem<br>Fee | Total<br>Fees | Pay<br>Amount |
|                 | CIET089F20.G06.01<br>remove | CIET Application<br>9/22/2020 - 12/20/2020<br>Days:<br>Tuition | 1   | 0           | \$0           |               |
|                 |                             |                                                                | S   | ub-Total:   | \$ 0          | \$ 0.00       |
|                 |                             |                                                                |     | TOTAL:      | \$ 0          | \$ 0.00       |

12. Once the course is confirmed select **Place Order** 

|                 | OUFOK OUT DE                                         |                                                                                                    |                                                                    |                                                       | and Control                                                      | Acces                                              | nt: Juan Car |
|-----------------|------------------------------------------------------|----------------------------------------------------------------------------------------------------|--------------------------------------------------------------------|-------------------------------------------------------|------------------------------------------------------------------|----------------------------------------------------|--------------|
| Course Search   | CHECK OUT - RE                                       | VIEW                                                                                                    |                                                                    |                                                       |                                                                  | ACCOU                                              | nt. Juan Cac |
| Calendar View   | Registration > Paymer                                | nt > Review > Complete                                                                                                  |                                                                    |                                                       |                                                                  |                                                    |              |
| Category Search | Please verify the order<br>to complete your order    | r information below, then cl<br>r.                                                                                      | ick on the "Pla                                                    | ace Order"                                            | outton                                                           |                                                    |              |
|                 | Item Code                                            | Title / Schedule<br>Items                                                                                               | G                                                                  | ity Item<br>Fee                                       | Total<br>Fees                                                    | Pay<br>Amount                                      |              |
|                 | CIET089F20.G06.01<br>remove                          | CIET Application<br>9/22/2020 - 12/20/2020<br>Days:<br>Tuition                                                          |                                                                    | 1 0                                                   | \$0                                                              |                                                    |              |
|                 | Sub-Total: \$ 0 \$ 0.00                              |                                                                                                    |                                                                    |                                                       |                                                                  |                                                    |              |
|                 |                                                      |                                                                                                    |                                                                    | TOTAL                                                 | \$ 0                                                             | \$ 0.00                                            |              |
|                 | Place Orde                                           | 1                                                                                                    |                                                                    |                                                       |                                                                  | Cancel C                                           | )rder        |
|                 | Your order is bo<br>After clicking the<br>the "Refre | bund by the current Refund<br>"Place Order" button, do n<br>sh" button in your internet t<br>Please be patient until th | Policy unless<br>of click the "F<br>prowser, or yo<br>ne "Order Co | a course s<br>lace Order<br>u may be c<br>nolete" pag | pecific refund<br>' button again<br>harged more ti<br>e displays | policy is listed.<br>and do not click<br>nan once. |              |

# 13. Once the course registration is completed you can print a receipt and you will receive a confirmation email.

| LaGuardia Community Colle | ege Cart (1)   My Account *   Q                                                                                                    |
|---------------------------|----------------------------------------------------------------------------------------------------|
| Course Search             | CHECK OUT - COMPLETE                                                                                                    |
| Calendar View             | Payment > Registration > Review > Complete                                                                                                |
| Category Search           | charged more than once.<br>Thank You For Your Order                                                                                       |
|                           | A copy of your order receipt and confirmation number will be emailed to you shortly.<br>Please print and keep this page for your records. |
|                           | Print Receipt                                                                                                    |

| Item Code         | Title / Schedule<br>Items                                      | Qty | Item<br>Fee | Total<br>Fees | Pay<br>Amount |
|-------------------|----------------------------------------------------------------|-----|-------------|---------------|---------------|
| CIET089F20.G06.01 | CIET Application<br>9/22/2020 - 12/20/2020<br>Days:<br>Tuition | 1   | 0           | \$0           |               |
|                   |                                                                | S   | ub-Total:   | \$ 0          | \$ 0.00       |
|                   |                                                                |     | \$0         | \$ 0.00       |               |